# PhotoFrame

SPF2007 SPF2107 SPF2207

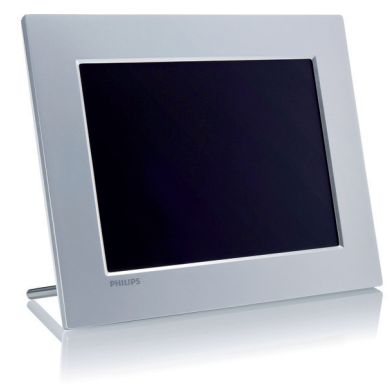

## Руководство по началу работы

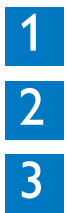

Начало работы

Используйте ваш Digital PhotoFrame

Установка

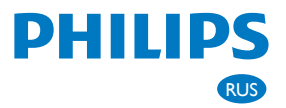

## Комплект поставки

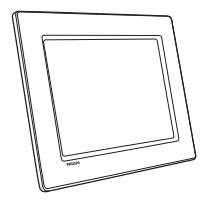

### Цифровая фоторамка Philips

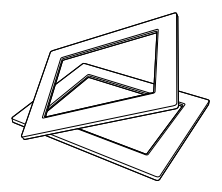

(для моделей SPF2107 и SPF2207) Две дополнительных рамки для детских фотографий

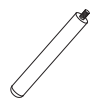

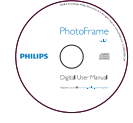

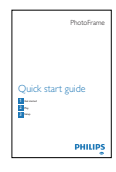

Подставка

### Компакт-диск

- Руководство пользователя в цифровом формате
- ПО для Windows

## Руководство по началу работы

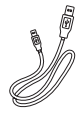

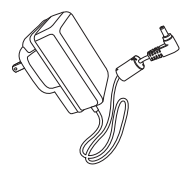

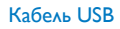

Адаптер питания переменного/ постоянного тока

# Начало работы

| А Кнопки управления |                                                                                                    | С Подключение к питанию                                                                      |
|---------------------|----------------------------------------------------------------------------------------------------|----------------------------------------------------------------------------------------------|
| Кнопка              | Функция                                                                                                    |                                                                                              |
| Ċ                   | Включение/выключение<br>фоторамки                                                                                                    |                                                                                              |
| K⊟                  | Воспроизведение слайд-<br>шоу/музыки/видеозаписей<br>Смена режима воспроиз-<br>ведения слайд-шоу<br>(Для фото/видео) Увели-<br>чение | 2 Ф (1)<br>1 Подключите шнур питания к разъему                                               |
| <b>▲/▼/</b> ◀/►     | Выбор предыдущего/сле-<br>дующего/правого/левого<br>элемента                                                                         | <ul> <li>DC фоторамки.</li> <li>2 Вставьте вилку шнура в розетку<br/>электросети.</li> </ul> |
| ОК                  | (Для музыки/видео) Пауза<br>или возобновление вос-<br>произведения<br>Подтверждение выбора                                           | D Подключение<br>накопителя                                                                  |
| 8                   | Вход в главное меню<br>(Для фото/видео) Умень-<br>шение                                                                              |                                                                                              |
| В Установите опору  |                                                                                                    |                                                                                              |

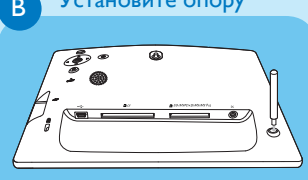

- 1 Вставьте опору в фоторамку.
- 2 Плотно завинтите опору в соответствующее отверстие.

Вставьте накопитель до упора.

- Compact Flash type I
- Secure Digital (SD)
- Secure Digital (SDHC)
- Карта памяти ММС
- Карта Multimedia+
- Карта хD
- Memory Stick
- Memory Stick Pro (с адаптером)
- Запоминающее устройство USB

### Используйте ваш Digital PhotoFrame

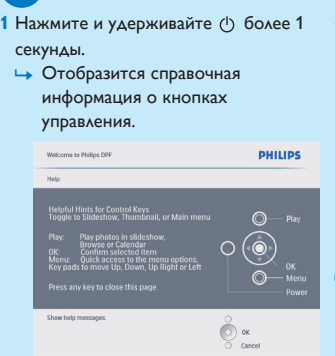

Включение фоторамки

 Для непосредственного доступа к главному меню нажмите кнопку

### В Отображение фотографий

#### Примечание

2

Фоторамка поддерживает отображение фотографий только в формате JPEG.

- В главном меню выберите [Фото], затем нажмите ОК для подтверждения.
  - Отобразятся все доступные источники фотографий.
- Выберите источник фотографий и нажмите кнопку ОК для подтверждения.
- 3 Выберите альбом, затем нажмите кнопку ОК для подтверждения.

- Фотографии в альбоме отобразятся в режиме миниатюр.
- 4 Нажмите кнопку <sup>№</sup> для запуска слайд-шоу.
- В режиме слайд-шоу нажмите кнопку
   Для отображения следующей/ предыдущей фотографии.
- В режиме слайд-шоу нажмите кнопку
   №8 для переключения между режимами слайд-шоу, обзора, календаря и детских часов (для моделей SPF2107 и SPF2207).

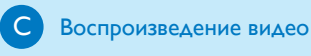

#### 异 Примечание

- Фоторамка поддерживает воспроизведение видеофайлов только в формате M-JPEG (\*.avi).
- Для лучшей совместимости при передаче и воспроизведении видеофайлов в фоторамке используйте прилагаемое ПО (для Windows).
- 1 В главном меню выберите пункт [Видео], затем нажмите ОК для подтверждения.
- Выберите источник и нажмите кнопку OK для подтверждения.
- 3 Выберите альбом/папку, затем нажмите кнопку ОК для подтверждения.
  - Для выбора файлов во вложенной папке повторите шаг 3.
- 4 Выбор файла для воспроизведения.
  - Для выбора всех файлов нажмите и удерживайте **ОК**.
- 5 Нажмите кнопку к₀ для запуска воспроизведения.

#### Во время воспроизведения,

- ДДля остановки нажмите и удерживайте к.
- Для приостановки воспроизведения нажмите OK.
- Для возобновления нажмите ОК еще раз.
- Для воспроизведения в полноэкранном режиме нажмите кнопку к₀.
- Для остановки воспроизведения в полноэкранном режиме нажмите кнопку кд.
- Для регулировки громкости нажмите ▲/▼.
- Для выбора предыдущего/следующего файла нажмите кнопку
- Для отключения звука нажмите и удерживайте ▼ до появления значка .
- Для изменения режима повтора, последовательно нажимайте **[**].

## Воспроизведение музыки

### Примечание

Фоторамка поддерживает воспроизведение только музыкальных файлов в формате MP3 (MPEG Audio Layer III).

1 В главном меню выберите пункт [Музыка], затем нажмите ОК для подтверждения.

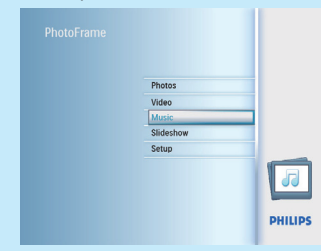

- Выберите источник и нажмите кнопку OK для подтверждения.
- 3 Выберите альбом/папку, затем нажмите ОК для подтверждения.

- Для выбора файлов во вложенной папке повторите шаг 3.
- 4 Выбор файла для воспроизведения.
  - Для выбора всех файлов нажмите и удерживайте **ОК**.
- 5 Нажмите кнопку <sup>к</sup> для запуска воспроизведения.

#### Во время воспроизведения,

- Для приостановки воспроизведения нажмите **ОК**.
- Для возобновления нажмите OK еще раз.
- Для остановки нажмите . 🕫.
- Для выбора предыдущего/следующего файла нажмите кнопку
- Для регулировки громкости нажмите ▲/▼.
- Для отключения звука нажмите и удерживайте кнопку ▼ до появления значка ≠.
- Для изменения режима повтора, последовательно нажимайте

### В Музыкальное сопровождение

#### 🛢 Примечание

Фоторамка поддерживает воспроизведение только музыкальных файлов в формате MP3 (MPEG Audio Layer III).

- 1 В главном меню выберите пункт [Музыка], затем нажмите ОК для подтверждения.
- 2 Выберите источник и нажмите кнопку **ОК** для подтверждения.
- 3 Выберите альбом/папку, затем нажмите кнопку **ОК** для подтверждения.
  - Для выбора файлов во вложенной папке повторите шаг 3.
- 4 Выберите файл и нажмите OK для подтверждения.
  - Для выбора всех файлов нажмите и удерживайте **ОК**.
- 5 Для входа в список меню нажмите
- 6 Выберите пункт [Фоновое воспроиз.], затем нажмите кнопку ОК для подтверждения.
- 7 Выберите пункт [Да], затем нажмите кнопку ОК, чтобы начать воспроизведение.

## Отображение фотографий в виде коллажа

- В главном меню выберите пункт [Слайд-шоу], затем нажмите ОК для подтверждения.
- 2 Выберите пункт [Колллаж], затем нажмите кнопку ОК для подтверждения.
- 3 Выберите пункт [Универсальный], затем нажмите кнопку ОК для подтверждения.
- 4 Выберите необходимый вариант.
- 5 Нажмите кнопку ◄ (Стрелка вправо) и выберите [Фото 1].
- 6 Нажмите кнопку ◄ (Стрелка вправо) еще раз для доступа к параметрам источника фотографий.
- 7 Выберите фотографию из источника фотографий.

- 8 Повторяйте шаги с 5 по 7 пока не будут выбраны все фотографии для форматирования.
- 9 Нажмите кнопку к₀ для отображения в виде коллажа.
  - Чтобы убрать отображение в виде коллажа, выберите в меню
     [Слайд-шоу] > [Колллаж]
     > [Single] и нажмите ОК для подтверждения.

### 😵 Совет

- При выборе варианта коллажа в фоторамке отобразится статический коллаж, а режим слайд-шоу будет отключен.
- При выборе формата [Случайный] фоторамка автоматически составит коллаж случайным образом на основе оптимального варианта фотографий и отобразит коллажи в режиме слайд-шоу.

# 3 Установка

### Выбор фона для фотографии

- В главном меню выберите [Слайд-шоу], затем нажмите ОК для подтверждения.
- 2 Выберите пункт [Цвет фона], затем нажмите кнопку ОК для подтверждения.
- 3 Выберите цвет фона / [Автоподгонка] / [RadiantColor], затем нажмите кнопку ОК для подтверждения.
  - При выборе цвета фона, фоторамка отобразит фотографию на этом фоне или с черной полосой.
- При выборе [Автоподгонка] фоторамка увеличивает фотографию для заполнения экрана с искажением изображения.
- При выборе [RadiantColor] фоторамка заполняет цветом края фотографии, меньшей, чем размер экрана для заполнения экрана без черных полос или искажения формата.

### В Выбор языка экранных меню

- 1 В главном меню выберите пункт [Установка], затем нажмите ОК для подтверждения.
- 2 Выберите пункт [Язык], затем нажмите кнопку ОК для подтверждения.
- 3 Выберите пункт [Настройка языка], затем нажмите кнопку ОК для подтверждения.
- 4 Выберите язык и нажмите OK для подтверждения.
  - С Установка автоматического включения/выключения в определенное время

### 🖨 Примечание

Можно установить текущее время и дату в фоторамке перед установкой функций автоматического включения/ выключения.

- В главном меню выберите пункт [Установка], затем нажмите ОК для подтверждения.
- 2 Выберите пункт [Smart Sleep], затем нажмите кнопку ОК для подтверждения.
- 3 Выберите пункт [Время], затем нажмите кнопку ОК для подтверждения.
- 4 Выберите пункт [Будний день] / [Выходные], затем нажмите кнопку ОК для подтверждения.
- 5 Выберите пункт [Авто Вкл] / [Авто Выкл], затем нажмите кнопку ОК для подтверждения.

- Для отмены [Авто Вкл] / [Авто Выкл] выберите [Настройка Вкл/Выкл] > [Выкл].
- 6 Нажмите ▲ / ▼ / ◀ / ▶ и ОК для установки времени автоматического включения/выключения, затем нажмите кнопку ОК для подтверждения.

### Масштабирование и обрезка фотографии

- 1 В главном меню выберите [Фото], затем нажмите ОК для подтверждения.
- Выберите источник фотографий и нажмите кнопку ОК для подтверждения.
- 3 Выберите альбом, затем нажмите кнопку ОК для подтверждения.
  - Фотографии в альбоме отобразятся в режиме миниатюр.
- 4 Нажмите кнопку ▲ / ▼ / ▼ / ▲ для выбора фотографии, затем нажмите кнопку ОК для подтверждения. подтверждения.
- 5 Нажмите кнопку Д для доступа к [Меню фото] и управления фотографиями.
- 6 В [Меню фото] выберите пункт [Увеличение и обрезка], затем нажмите кнопку ОК для подтверждения.
- 7 Нажмите кнопку к
  В для увеличения фотографии. К
  В для увеличения фотографии.
  - Нажмите кнопку для уменьшения фотографии.
- 8 Нажмите кнопку ▲/▼/◀/► для обрезки фотографии, затем нажмите кнопку ОК для подтверждения.
- 9 Выберите пункт [Да], затем нажмите кнопку **ОК** для подтверждения.

## Установка

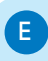

3

### Настройка времени и даты

- 1 В главном меню выберите пункт [Установка], затем нажмите ОК для подтверждения.
- 2 Выберите пункт [Время и дата], затем нажмите кнопку ОК для подтверждения.
- 3 Выберите пункт [Время] / [Set date], затем нажмите кнопку ОК для подтверждения.
- 4 Нажмите ▲ / ▼ / ◀ / ▶ и ОК для установки времени/даты, а затем нажмите ОК для подтверждения.

### Создание таймера напоминания

- 1 В главном меню выберите пункт [Установка] и нажмите кнопку ОК для подтверждения.
- 2 Выберите пункт [Напом. о событиях], затем нажмите кнопку ОК для подтверждения.
- 3 Выберите пункт [Новое напоминание], затем нажмите кнопку ОК для подтверждения.
  - Отобразится клавиатура.
- 4 Для ввода нового названия (до 24 символов) выберите букву/ цифру, затем нажмите кнопку ОК для подтверждения.
  - Для переключения верхнего и нижнего регистра выберите [abc] на отображаемой клавиатуре, затем нажмите кнопку OK для подтверждения.
- 5 По окончании ввода названия выберите [Enter], затем нажмите кнопку ОК для подтверждения.

## Настройка времени и даты события

### 🗦 Примечание

G

- Необходимо установить текущее время и дату в фоторамке перед установкой времени и даты для таймера напоминания.
- В главном меню выберите пункт [Установка], затем нажмите кнопку ОК для подтверждения.
- 2 Выберите пункт [Напом. о событиях], затем нажмите кнопку ОК для подтверждения.
- 3 Выберите напоминание и нажмите кнопку ОК для подтверждения.
- 4 Выберите пункт [Время] / [Set date], затем нажмите кнопку ОК для подтверждения.
- 5 Нажмите ▲ / ▼ / ◀ / ▶ и ОК для установки времени и даты, а затем нажмите ОК для подтверждения.

### Установка и отключение напоминания

- В главном меню выберите пункт [Установка], затем нажмите кнопку ОК для подтверждения.
- 2 Выберите пункт [Напом. о событиях], затем нажмите кнопку ОК для подтверждения.
- 3 Выберите напоминание и нажмите кнопку ОК для подтверждения.
- 4 Выберите пункт [Установка], затем нажмите кнопку ОК для подтверждения.
- 5 Для установки напоминания выберите пункт [Вкл], а затем нажмите кнопку ОК для подтверждения.
- Для отключения напоминания выберите пункт [Выкл], а затем нажмите кнопку ОК для подтверждения.

### Часто задаваемые вопросы

### ЖК-экран - сенсорный?

ЖК-экран - не сенсорный. Для управления фоторамкой используйте кнопки на задней панели.

### Что делать, если формат видеофайлов не является форматом \*.avi?

Чтобы изменить формат видеофайлов, можно воспользоваться программой Philips PhotoFrame Manager. Для получения более подробной информации см. руководство пользователя Philips PhotoFrame Manager на прилагаемом компакт-диске.

## Можно ли использовать фоторамку во время периодов автоматического отключения?

Да. Для выхода из режима ожидания нажмите Ф.

### Почему после настройки фоторамка не выключилась автоматически?

Прежде всего убедитесь, что текущее время, время выключения и время включения правильно установлены. Фоторамка автоматически выключается точно в установленное время отключения. Если это время уже прошло, устройство выключится в это же время на следующий день.

### Фоторамка включена, но система не отвечает. Что делать?

Убедитесь, что фоторамка включена. Затем нажмите булавкой кнопку **RESET**, расположенную на задней панели для перезагрузки системы.

Register your product and get support at www.philips.com/welcome

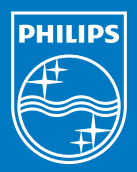

© Royal Philips Electronics N.V. 2009 All rights reserved.

Specifications are subject to change without notice Trademarks are the property of Koninklijke Philips Electronics N.V. or their respective owners.

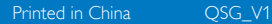

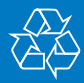